## Windows

## Wie kann ich in Windows alte Treiber entfernen?

- Windows-**Start**-Button anklicken.
- Menü-Punkt Systemsteuerung Hardware und Sound Geräte-Manager auswählen.
- Zum Ändern der Einstellungen benötigen Sie Administratorrechte (Rechtsklick auf Geräte-Manager, den Menü-Eintrag Als Administrator ausführen anklicken).
- Menü-Punkt Ansicht (oben) Ausgeblendete Geräe anzeigen auswählen.
- Über einen Rechtsklick auf das entsprechende Geräte können Sie den Punkt **Deaktivieren** auswählen der Treiber wird nun nicht mehr verwendet.
- Zur Anzeige der nicht verwendeten Treiber können Sie für den Benutzer folgende Umgebungsvariable anlegen: devmgr\_show\_nonpresent\_devices=1

Eindeutige ID: #1021 Verfasser: Christian Steiner Letzte Änderung: 2015-06-10 12:40